## J'AJOUTE UNE ÉVALUATION ET/OU UNE CONSTANTE

## J'ajoute une évaluation : (sous forme de grille)

Je suis sur le tableau de bord de mon patient ;

sinon :

- 1. Je clique sur le menu de gauche 📃 puis « Liste des patients »
- 2. Je tape le nom de mon patient, et je clique dessus
- 3. J'arrive sur son tableau de bord
- Je sélectionne le pavé « Evaluations » (ne s'affichent que les évaluations saisies au moins une fois)
- Je clique sur le pavé de l'évaluation que je souhaite réaliser : l'historique de l'évaluation apparait
- > Je clique sur le + pour en ajouter une
  - Ou je clique sur le + si le nom de l'évaluation n'apparait pas avec les autres pavés
  - Je recherche le type d'évaluation que je souhaite réaliser et je le sélectionne dans la liste
- > Je clique sur « Saisir les réponses »
- > Je complète le formulaire
- > Je valide mon évaluation (✓ en haut à droite)

## J'ajoute une constante : (traçabilité des paramètres vitaux)

Je suis sur le tableau de bord de mon patient ;

sinon :

- 1. Je clique sur le menu de gauche 🧮 puis « Liste des patients »
- 2. Je tape le nom de mon patient, et je clique dessus
- 3. J'arrive sur son tableau de bord
- Je sélectionne le pavé « Constantes » (ne s'affichent que les évaluations saisies au moins une fois)
- > Je clique sur le pavé de la constante que je souhaite réaliser : l'historique de l'évaluation apparait
- > Je clique sur le + pour en ajouter une
  - Ou je clique directement sur le + si le nom de la constante n'apparait pas avec les autres pavés
  - Je recherche la constante que je souhaite réaliser et je la sélectionne dans la liste (la 1<sup>ère</sup> s'affiche par défaut -soit « ALR Bloc moteur »)
- > Je saisis ma constante
- Je valide ma constante (✓ en haut à droite)

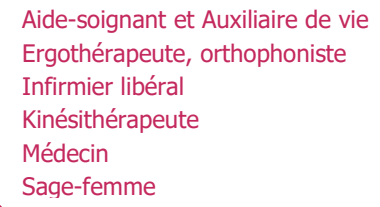

| ← M. Paf                                  | RFAIT (né NOM         | D 🛆 +                |
|-------------------------------------------|-----------------------|----------------------|
| ALGOPLUS :<br>EVALUATION DE<br>LA DOULEUR | Diagramme de<br>soins | ECHELLE DE<br>BRADEN |

| Q Reci                | nerchez un type    | d'évaluation |
|-----------------------|--------------------|--------------|
|                       | DATE DE LA RÉÉVALU | JATION       |
| Lieu<br>đévaluation : | Institution        | Domicile     |
| valuation :           | Non détaillé(e)    | détaillé(e)  |
|                       | Score :            |              |
|                       |                    |              |

| Sélectionner un type                 |
|--------------------------------------|
| ALR Bloc moteur                      |
| ALR Bloc sensitif                    |
| Bilan des entrées                    |
| Bilan des sorties                    |
| Dimensions Plaies : largeur          |
| Dimensions Plaies : longueur         |
| Dimensions Plaies : profondeur       |
| Diurèse (élimination)                |
| Diurèse (ml)                         |
| Durée de nursing (durée par jour)    |
| Durée de pansements (durée par jour) |
| Durée de soins                       |
| EN (douleur)                         |
| EN (douleur) à la mobilisation       |
| ANNULER                              |
|                                      |

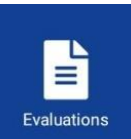

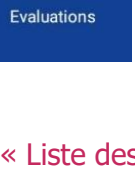

## Constantes

Constantes

Type ALR Bloc moteur

■ 05/07/2021

Constante de référence

© 16:02